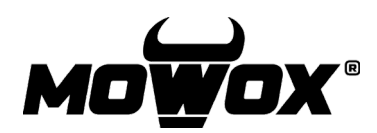

sovellus-

ohje

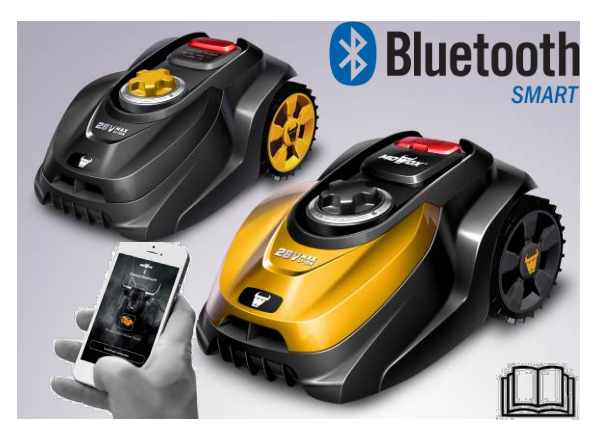

## **1. LATAAMINEN**

1. Lataa ja asenna ilmainen sovellus skannaamalla QR-koodi.

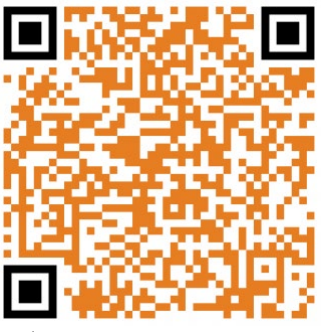

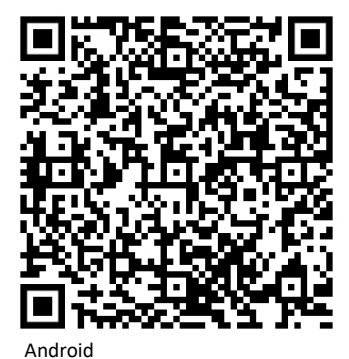

Apple

2. Suorita asennus ja kytke ruohonleikkuriin virta.

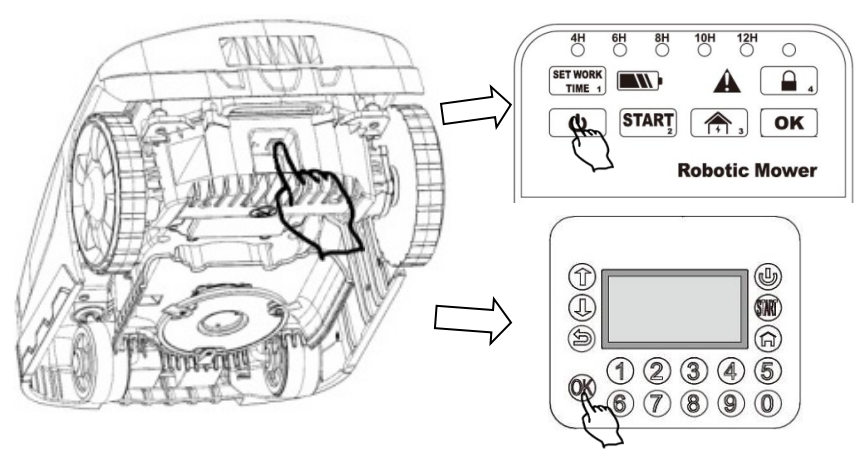

# 2. YHDISTÄMINEN ÄLYPUHELIN – ROBOTTI

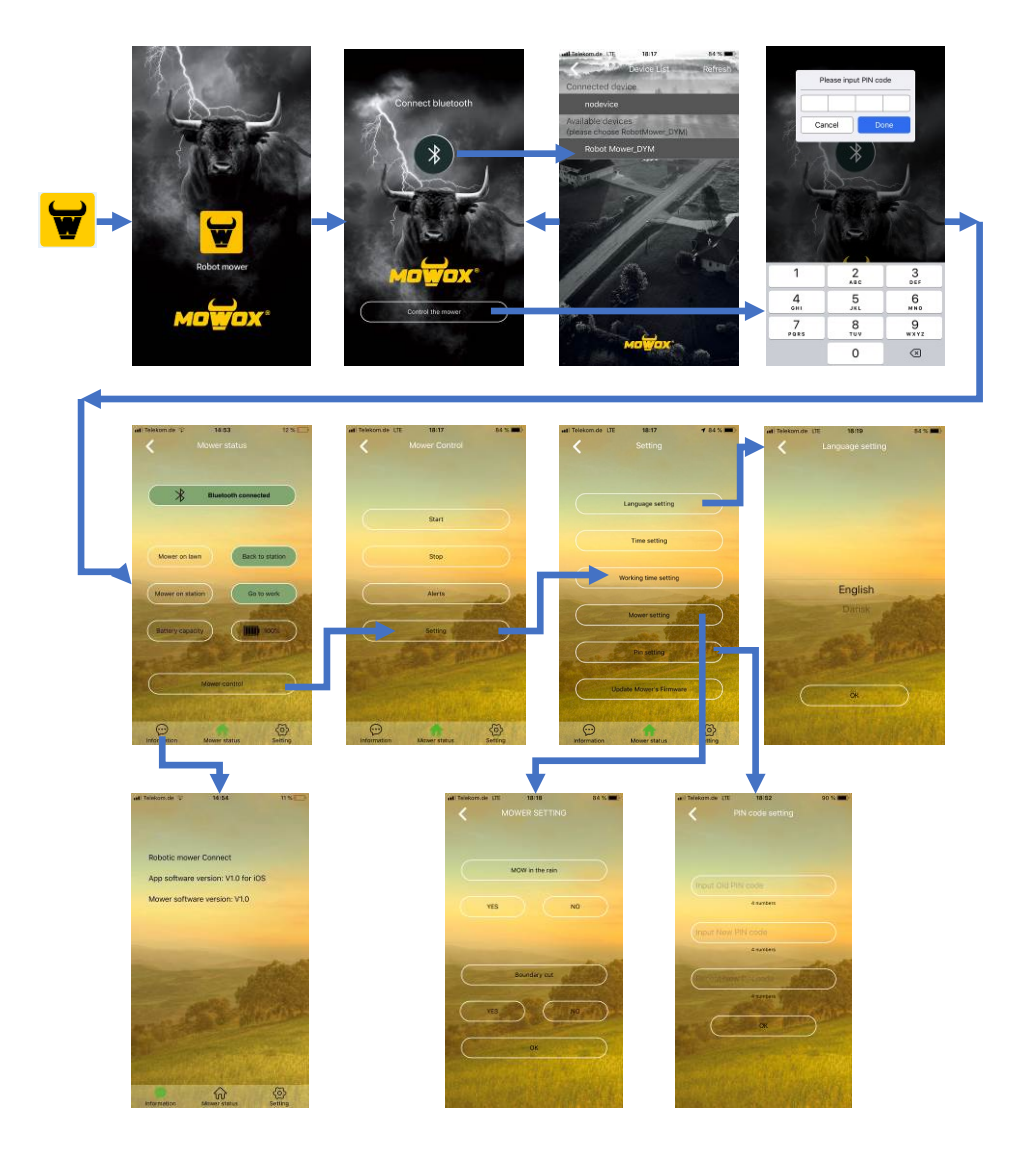

## 3. OHJELMISTOPÄIVITYS

Mowox<sup>®</sup> -älypuhelinsovellus tarkastaa automaattisesti mahdolliset päivitykset. Mikäli ohjelmistosta löytyy uusi versio, painike "Update Mower's Firmware" on käytettävissä sivulla "Setting" (asetukset). (Mikäli päivitystä ei ole satavilla, painike ei ole näkyvillä). Jos painike näkyy, suorita seuraavat toimet asentaaksesi uusimman ohjelmistoversion robottiisi:

### 3.1 YLEISTÄ TIETOA PÄIVITYKSISTÄ

- 1. Päivitys kestää noin 4-6 minuuttia.
- 2. Varmista että akun lataustaso on riittävä (> 50%).
- 3. Älä paina virtakytkintä tai muuta painiketta päivityksen aikana.

#### 3.2 MALLIT JOISSA ON NÄYTTÖ KANNEN ALLA

- 1. Aseta laitteen alapuolella oleva päävirtakytkin asentoon ON.
- 2. Paina samanaikaisesti neljän sekunnin ajan painikkeita 0 ja OK kunnes näyttöön syttyy valot ja laite siirtyy alustustilaan.
- 3. Avaa Mowox<sup>®</sup> -sovellus , yhdistä leikkuri bluetoothin avulla, mene kohtaan "Update Mower's firmware" (päivitä leikkurin ohjelmisto).
- 4. Paina leikkurin näppäimistöstä **2** aloittaaksesi päivityksen.
- 5. Kun päivitys on valmis, leikkuri käynnistyy uudestaan ja sivu "Input PIN" (syötä PIN) näkyy.

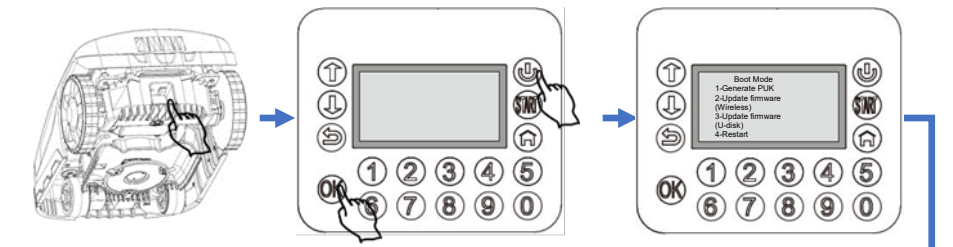

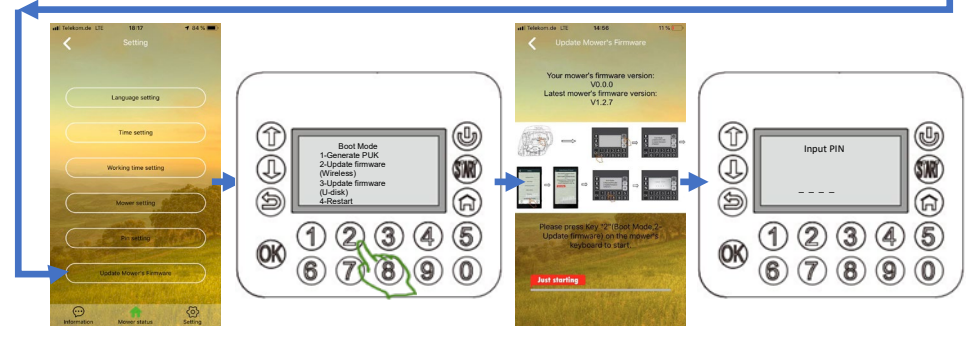

#### 3.3 MALLIT JOIDEN OHJAUSPANEELISSA ON PAINIKKEET JA LEDIT

- 1. Aseta laitteen pohjassa sijaitseva pääkytkin asentoon ON.
- 2. Paina pohjaan samanaikaisesti painikkeet ja kolmen sekunnin ajan. Kaikki ohjauspaneelin LED-valot syttyvät.
- 3. Avaa Mowox<sup>®</sup> -sovellus **W**, yhdistä leikkuri bluetoothin avulla, mene kohtaan "Update Mower's firmware" (päivitä leikkurin ohjelmisto).
- 4. Paina aloittaaksesi päivityksen.
- 5. Laite käynnistyy uudestaan, kun päivitys on valmis.

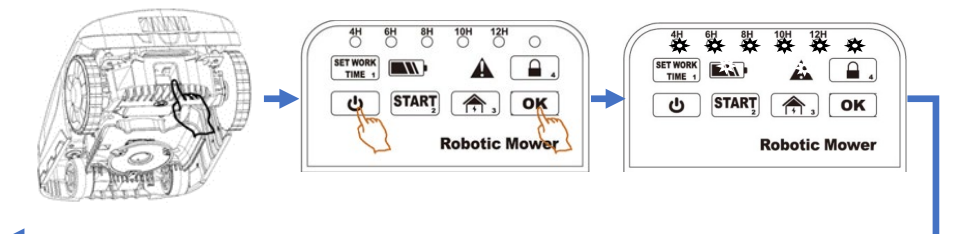

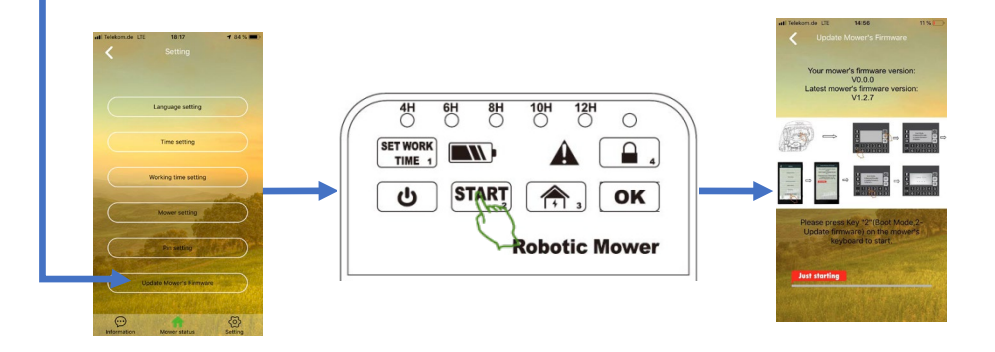